## **BLACKBOARD REPORTS FOR FINANCIAL AID AUDITS**

### Print the following two reports and send to Mary Heyer.

## **REPORT 1: Grade History**

- 1. Go into the Full Grade Center
- 2. Select View Grade History from the Reports menu

| Grade Center : Full Grade Center 🗵                                                                                                    |            |                      |                    |  |  |  |  |  |
|----------------------------------------------------------------------------------------------------|------------|----------------------|--------------------|--|--|--|--|--|
| In the <u>Screen Reader mode</u> , the table is static and grades may be entered on the Grade Details page accessed by selecti cell for the grade. In the interactive mode of the Grade Center, grades can be typed directly in the cells. Use the arrow keys to navigate through the Grade Center and the Enter key to submit a grade. <u>More Help</u> |            |                      |                    |  |  |  |  |  |
| Create Column                                                                                                    | Manage ≽   | Reports <b>∛</b>     | Filter V           |  |  |  |  |  |
|                                                                                                    |            | > Create Report      |                    |  |  |  |  |  |
| Move To Top Email 📎                                                                                                    | Sort Colun | > View Grade History | der: Ascer         |  |  |  |  |  |
| Grade Information Bar                                                                                                    |            | Las                  | at Saved Sentember |  |  |  |  |  |

3. At the top of the screen, select All from the drop-down menu to show all grade history entries. Click the Go button.

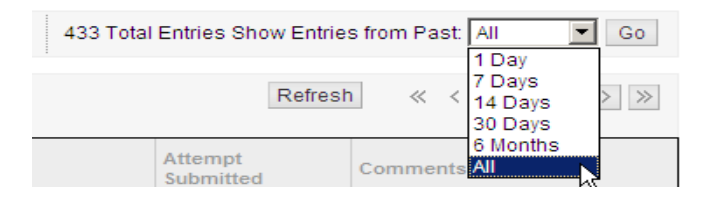

4. You can sort the report by user and copy and paste the entries from the student being audited into a MS Word document. Print the report.

| Date                        | Column      | Last Edited by   | User                                    | Value                                 | Attempt<br>Submitted        |
|-----------------------------|-------------|------------------|-----------------------------------------|---------------------------------------|-----------------------------|
| Sep 26, 2011                | Chapter 3 & | <u>Sarah</u>     | Tacinciile                              | Attempt Grade 28                      | Sep 20, 2011                |
| 9:31:34 PM                  | 4 Test      | Shumpert         | Ganho                                   |                                       | 12:27:31 AM                 |
| Sep 26, 2011                | Chapter 3 & | <u>Sarah</u>     | <b>Jackshaike</b>                       | Attempt submitted                     | Sep 26, 2011                |
| 9:29:38 PM                  | 4 Test      | Shumpert         |                                         | (needs grading).                      | 12:27:31 AM                 |
| Sep 26, 2011<br>12:02:44 PM | Time Log    |                  | <del>Techeike</del><br><del>Guine</del> | Attempt submitted<br>(needs grading). | Sep 26, 2011<br>12:02:43 PM |
| Sep 26, 2011                | Journal 4   | <u>دراندیادی</u> | Teshsikan                               | Attempt submitted                     | Sep 26, 2011                |
| 11:16:19 AM                 |             | هیزیدگ           | Darka                                   | (needs grading).                      | 11:16:19 AM                 |

# **REPORT 2: Performance Dashboard**

1. Select the Performance Dashboard from the Evaluation menu on the Control Panel

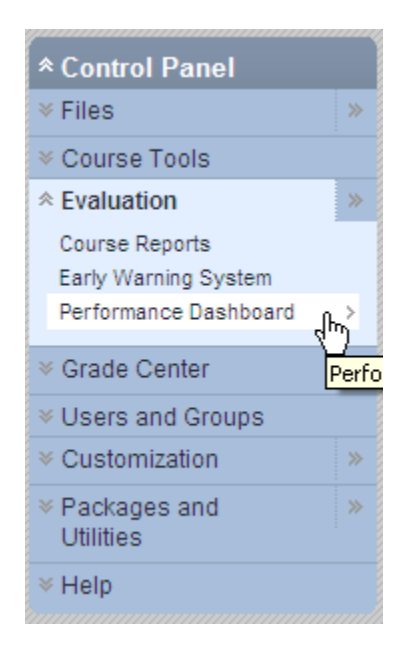

# 2. Click the number under the Discussion Board column

| <u>Last</u><br><u>Name</u> | <u>First</u><br><u>Name</u> | <u>Username</u> | Role    | <u>Last</u><br><u>Course</u><br><u>Access</u> | <u>Days</u><br><u>Since</u><br><u>Last</u><br><u>Course</u><br><u>Access</u> | <u>Review</u><br><u>Status</u> | Adaptive<br>Release | <u>Discussion</u><br><u>Board</u> | <u>Early</u><br>Warning<br><u>System</u> | View<br>Grades |
|----------------------------|-----------------------------|-----------------|---------|-----------------------------------------------|------------------------------------------------------------------------------|--------------------------------|---------------------|-----------------------------------|------------------------------------------|----------------|
| Tans                       | Taoneina                    |                 | Student | Sep 26,<br>2011<br>12:02:57<br>PM             | 1                                                                            | <u>10</u>                      | <b>P</b>            | 2<br>10                           | <u>0/3</u>                               | 8=             |

### 3. Print the report screen.

| •                                           |                              | $\frown$                           |                               |                               |                               |                             |
|---------------------------------------------|------------------------------|------------------------------------|-------------------------------|-------------------------------|-------------------------------|-----------------------------|
| Forum                                       | <u>Total</u><br><u>Posts</u> | Date of Last<br>Post               | <u>Average</u><br>Post Length | <u>Minimum</u><br>Post Length | <u>Maximum</u><br>Post Length | Average<br>Post<br>Position |
| <u>Getting to Know You</u>                  | <u>6</u>                     | Wed Aug 24<br>16:38:14 EDT<br>2011 | 199                           | 73                            | 525                           | 1                           |
| <u>WK 2/3</u><br>ASSIGNMENT:<br>Differences | <u>5</u>                     | Fri Sep 02<br>22:17:53 EDT<br>2011 | 540                           | 427                           | 616                           | 1                           |
|                                             |                              |                                    |                               | Displaying 1                  | to 2 of 2 items               | Show All Edit P             |